# Unsubscribing at City Hall Hasselt

# Make an appointment online

## 1. SELECTEER EEN DIENST:

choose 'NIET-Belgen '

+ check 'Vertrek naar het buitenland (niet Belg)'

| Kies één of meerdere diensten. Komt u liever zonder afspraak? Kijk hier of dit mogelijk is voor het gewenste |
|----------------------------------------------------------------------------------------------------|
| document/product.                                                                                            |

| Identiteit/reizen                                                          | ~ |
|----------------------------------------------------------------------------|---|
| Rijbewijzen                                                                | ~ |
| Niet-Belgen                                                                | ^ |
| Belg worden/Belg. nationaliteit aanvragen (fase 1: inlichtingen) i         | ~ |
| 🔲 Belg worden/Belg nationaliteit aanvragen (fase 2: documenten nakijken) 🚺 | ~ |
| Erkenning kind met buitenlandse documenten                                 |   |
| Huwelijk met buitenlandse documenten                                       |   |
| Identiteitskaart niet-Belg/verblijfsvergunning (eVK)                       | ~ |
| ☐ Kids-ID niet-Belg (niet elektronisch)                                    | ~ |
| Verbintenis tot tenlasteneming/uitnodiging (bijlage 3 bis)                 | ~ |
| Vreemdelingendienst (info)                                                 | ~ |
| Aankomst uit buitenland - kort verblijf (< 3 mnd)                          | ~ |
| Aankomst uit buitenland - lang verblijf (> 3 mnd)                          | ~ |
| U Wettelijk samenwonen met buitenlandse documenten                         |   |
| Vertrek naar buitenland (niet-Belg)                                        | ~ |
| Vreemdelingendienst (binnenbrengen documenten)                             | ~ |

### select the right number of people

| 🗹 Vertrek naar buitenlan | d (niet-Belg) | ^ |
|--------------------------|---------------|---|
| Aantal - 1 +             |               |   |

- 2. SELECTEER EEN LOCATIE: This will be the location of the city hall
- 3. SELECTEER EEN DATUM EN TIJD: Select a date and a time slot (outside of classes!)
- 4. **KLANTGEGEVENS:** State your last name, first name, date of birth, e-mail and phone number

Check the box (privacy statement: your data won't be used for other purposes)

### Select: MAAK AFSPRAAK